**Утвержден** РМТВ.01.900.01.0100.000 98-ЛУ

# Программное обеспечение KTM Smart Stream Инструкция по установке, настройке и удалению PMTB.01.900.01.0100.000 98 Листов 14

2021г.

# Содержание

| 1. Установка программного обеспечения            | 5   |
|--------------------------------------------------|-----|
| 1.1. Общие сведения                              | 5   |
| 1.2. Установка                                   | 6   |
| 1.3. Настройка программного обеспечения          | 9   |
| 2. Удаление программного обеспечения             |     |
| 2.1. Удаление стандартными средствами Windows    |     |
| 2.2. Удаление при помощи инсталляционного пакета | a11 |

Настоящий документ предназначен для изучения процесса установки, настройки и удаления программного обеспечения «КТМ Smart Stream» (далее по тексту – КТМ Smart Stream). КТМ Smart Stream предназначено для управления работой ультразвуковых счетчиков газа КТМ, ультразвуковых счетчиков жидкостей УЗС, кориолисовых расходомеров КТМ РуМАСС и расходомеров КТМ Дельтапаскаль различных модификаций и исполнений, а также электронного оборудования, входящего в состав этих изделий. Программное обеспечение позволяет осуществлять дистанционное считывание текущих и накопленных показаний расхода, параметров рабочей среды, информационных сообщений и просмотр индикации статусного состояния изделий.

Настоящий документ содержит описание процедуры и действия пользователя при установке, настройке и удалению KTM Smart Stream (далее по тексту – инструкция).

Процедура проведения работ по инсталляции, настройке, восстановлению работоспособности, проверке работоспособности и удалению KTM Smart Stream должна проводиться персоналом, изучившим настоящую инструкцию и эксплуатационную документацию на программное обеспечение.

Ответственность за соблюдение требований настоящего документа возлагается на специалистов, выполняющих сервисные и настроечные работы, а также администрирование программного обеспечения.

При работе с программным обеспечением сторонних разработчиков, взаимодействующим с KTM Smart Stream, пользоваться руководствами по эксплуатации, инструкциями и указаниями, поставляемыми с соответствующим программным продуктом на электронных и бумажных носителях.

Все изменения системных настроек, влияющие прямым или косвенным образом на работу KTM Smart Stream, настройки программных и аппаратных средств, обновление драйверов устройств и установка программного обеспечения сторонних разработчиков должны быть согласованы с разработчиком KTM Smart Stream. В противном случае разработчик не гарантирует корректную работу KTM Smart Stream, достоверность получаемых с помощью него данных и не несет ответственности за работоспособность управляемого программным обеспечением оборудования или отдельных его составных частей.

#### 1. Установка программного обеспечения

1.1. Общие сведения

Установка КТМ Smart Stream осуществляется в память персонального компьютера автоматизированного рабочего места оператора, автоматизированного рабочего места (ноутбук) инженера сервисной службы, предварительно настроенные в соответствии с требованиями настоящей инструкции. Функционально КТМ Smart Stream состоит из программных модулей, подключаемых единой программной оболочкой, в зависимости от подключенного к компьютеру с программным обеспечением оборудования.

Минимальные системные требования к компьютеру для установки KTM Smart Stream:

– процессор Intel Core i3 2,0 ГГц и новее;

- оперативная память не менее 4 Гб;

- свободное место на жестком диске не менее 200 Мб;

 наличие свободных разъёмов USB и COM-порта, в зависимости от типа подключаемого оборудования и способа его подключения;

64-разрядная операционная система Windows 7, Windows 10 или более позднего релиза;

– разрешение экрана 1280х1024;

– наличие установленного пакета .NET Framework. Версия пакета: не ниже v4.6.2.

Рекомендуемые системные требования к компьютеру для установки КТМ Smart Stream:

– процессор Intel Core i3 3,2 ГГц и новее;

оперативная память не менее 6 Гб;

свободное место на жестком диске не менее 200 Мб;

 наличие свободных разъёмов USB и COM-порта, в зависимости от типа подключаемого оборудования и способа его подключения;

64-разрядная операционная система Windows 7, Windows 10 или более позднего релиза;

разрешение экрана 1280х1024;

– наличие установленного пакета .NET Framework. Версия пакета: не ниже v4.6.2.

#### 1.2. Установка

1.2.1. КТМ Smart Stream поставляется конечному пользователю на носителях информации типа USB-Flash-накопитель в комплекте поставки прибора учета расхода или с сайта https://ktkprom.ru.

1.2.2. Для работы KTM Smart Stream требуется предварительная установка пакета программной платформы .NET Framework.

1.2.3. Для установки KTM Smart Stream необходимо:

1.2.3.1. Выполнить подготовку к процедуре установки следующим образом:

- При необходимости, включить персональный компьютер (ноутбук);

- Вставить USB-Flash-накопитель в соответствующий разъем;

- При помощи автозагрузки Windows или Проводника Windows, зайти на накопитель.

**Внимание!** При отсутствии USB-разъема в составе персонального компьютера, воспользоваться любым доступным способом копирования данных: локальная вычислительная сеть, почта локальной вычислительной сети и т.д.

**Внимание!** Для установки КТМ Smart Stream необходимы системные права с уровнем доступа *администратор*.

1.2.3.3. Запустить файл SmartStreamSetup.exe из директории: \\\_Smart Stream\ и следовать инструкциям мастера установки InstallShield Wizard (Рисунок 1). Установка осуществляется в автоматизированном режиме;

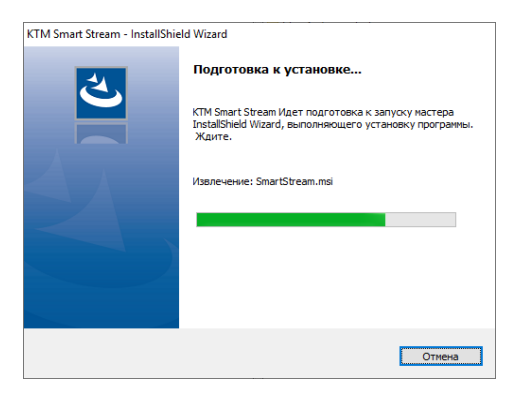

Рисунок 1 - Окно мастера установки InstallShield Wizard. Запуск мастера установки

| 體 KTM Smart Stream - InstallS | ihield Wizard                                                                                                    |
|-------------------------------|----------------------------------------------------------------------------------------------------|
| 2                             | Вас приветствует программа InstallShield<br>Wizard для KTM Smart Stream                                                           |
|                               | Программа InstallShield(R) Wizard выполнит установку КТМ<br>Smart Stream на компьютер. Для продолжения нажните<br>кнопку "Далее". |
|                               |                                                                                                    |
|                               | ПРЕДУПРЕЖДЕНИЕ: Данная программа защищена законами<br>об авторских правах и международными соглашениями.                          |
|                               |                                                                                                    |
|                               |                                                                                                    |

Рисунок 2 - Заглавное окно мастера установки InstallShield Wizard. Начало установки

1.2.3.4. Нажать мнемокнопку «Далее» (рисунок 2);

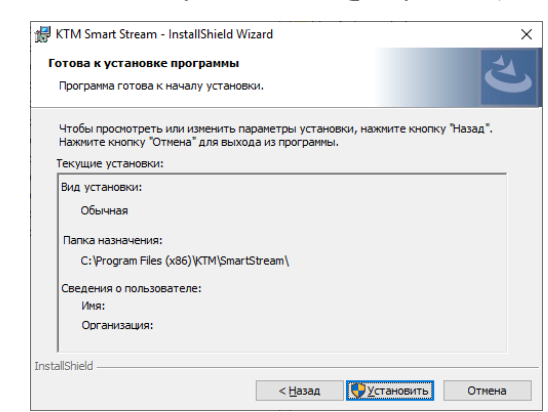

Рисунок 3 - Окно мастера установки InstallShield Wizard. Подтверждение локации

1.2.3.7. Нажать на мнемокнопку «Установить» (рисунок 3);

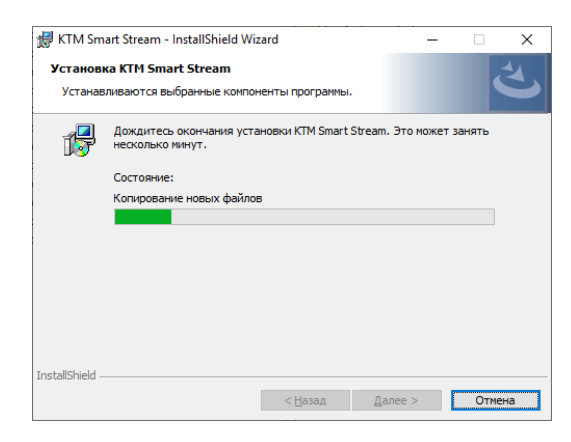

Рисунок 4 - Окно мастера установки InstallShield Wizard. Процесс установки

| 븅 KTM Smart Stream - InstallSh | ield Wizard                                                                                                    | × |
|--------------------------------|----------------------------------------------------------------------------------------------------|---|
|                                | Программа InstallShield Wizard завершена<br>Программа InstallShield Wizard успешно установила КТМ<br>Smart Stream. Нахмите кнопку "Готово" для выхода из<br>программы. |   |
|                                | < <u>Н</u> азад <u>Готово</u> Отмена                                                                                                    |   |

Рисунок 5 - Окно мастера установки InstallShield Wizard. Завершение установки

1.2.3.8. Дождаться окончания установки и нажать на мнемокнопку «Готово» (Рисунок 5).

После нажатия на мнемокнопку «Готово», работа мастера установки Install-Shield Wizard завершится, и он закроется.

1.2.3.9. По окончанию установки КТМ Smart Stream, проверить работоспособность программного обеспечения путем запуска в соответствии с руководством пользователя на программное обеспечение. При запуске и по его окончанию не должно возникать ошибок в работе программного обеспечения. В случае возникновения ошибок, руководствоваться предписаниями, указанными в Руководстве пользователя. После устранения замечаний, проверку повторить.

### 1.3. Настройка программного обеспечения

После установки KTM Smart Stream, его настройка не требуется.

По завершению пуско-наладочных работ, изделие, подключаемое к КТМ Smart Stream, подлежит настройке. Оборудование настраивается в соответствии с эксплуатационной документацией на изделие.

2. Удаление программного обеспечения

Удаление КТМ Smart Stream выполняется с помощью стандартных средств удаления программ Windows, либо через запуск инсталляционного пакета. Версия инсталляционного пакета должна соответствовать версии КТМ Smart Stream.

Внимание! Для удаления КТМ Smart Stream и .NET Framework необходимы системные права с уровнем доступа *администратор*.

2.1. Удаление стандартными средствами Windows

Процедура удаления стандартными средствами Windows может отличаться в зависимости от релиза операционной системы. Представленный далее порядок действий носит справочный (ориентировочный характер).

Процедура удаления:

2.1.1. Запустить Панель управления: Меню Пуск – Служебные Windows – Панель управления (Рисунок 6);

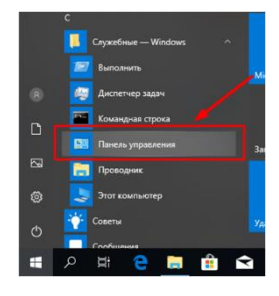

Рисунок 6 – Операционная система Windows. Меню Пуск

| Bce 1 | лементы панели управления       |        |                                       |   |                                      |    |                           | -                    |          | × |
|-------|---------------------------------|--------|---------------------------------------|---|--------------------------------------|----|---------------------------|----------------------|----------|---|
|       | 🛧 🛅 н Панель управления         | + Borr | лементы панкли управления             |   |                                      |    | ~ 0                       | Понск в панели управ | 1.76+108 | p |
| Настр | юйка параметров компьют         | epa    |                                       |   |                                      |    | Прасма                    | пр. Крутные значки * |          |   |
| 1     | Flash Player (32 бита)          | -      | Windows To Go                         |   | Автозапуск                           | 1  | Администрир               | оование              |          | 1 |
| 1     | Брандмауэр Зацитника<br>Windows |        | Восстановление                        | r | Дата и время                         |    | Дисковые пр               | остранства           |          |   |
| ai    | Диспетчер устройств             | C      | Диспетчер учетных<br>данных           | 9 | Звук                                 | 3  | Инфракрасни               | SR CBIR36            |          |   |
|       | История файлов                  | -      | Клавиатура                            | 0 | Мышь                                 | 1  | Панель задач<br>навигация | e se                 |          |   |
| æ     | Параметры индексирования        | P      | Параметры Проводника                  | - | Подключения к<br>удаленным рабочим   | 0  | Почта (32 би              | xa)                  |          |   |
| ġ.    | Программы и<br>компоненты       | 10     | Программы по<br>умолчанию             |   | Рабочие папки                        | ð  | Распознавани              | ие речи              |          |   |
| 8     | Региональные стандарты          | *      | Резервное копирование и восстановлени | C | Свойства браузера                    | .9 | Система                   |                      |          |   |
| 3     | Телефон и модем                 |        | Технология хранения<br>Intel® Rapid   | 2 | Управление цветом                    |    | Устранение и              | еполадок             |          |   |
| -     | Устройства и принтеры           | 52     | Учетные записи<br>пользователей       | p | Центр безопасности и<br>обслуживания | 0  | Центр синари              | онизации             |          |   |
| 0     | Центр специальных               | 22     | Центр управления сетями               | - | Шифрование диска                     |    | Шрифты                    |                      |          |   |

2.1.2. Зайти в раздел «Программы и компоненты» (Рисунок 7);

Рисунок 7 – Операционная система Windows. Панель управления

2.1.3. Выбрать КТМ Smart Stream и нажать кнопку «Удалить/Изменить» (Рисунок 8);

11 PMTB.01.900.01.0100.000 98

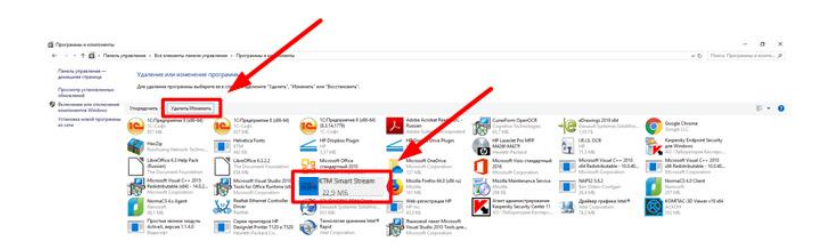

Рисунок 8 – Операционная система Windows. Панель управления. Программы и компоненты.

2.1.4. Подтвердить процедуру удаления нажатием на мнемокнопку «Да» (Ри-

сунок 9);

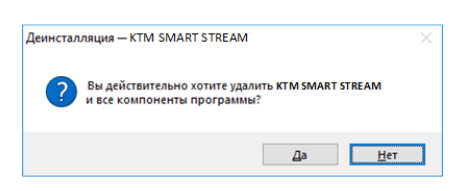

Рисунок 9 – Окно подтверждения удаления программы

| KTM Smart Stream                |        |
|---------------------------------|--------|
| идет настройка KTM Smart Stream |        |
| Сбор сведений                   |        |
|                                 | Отмена |

Рисунок 10 – Процесс удаления программы

2.1.5. Ознакомиться с уведомлением об удалении программы (Рисунок 11)

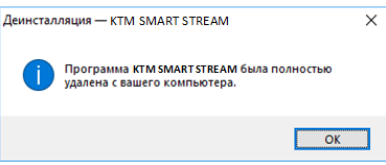

Рисунок 11 – Уведомление операционной системы об удалении программы

2.2. Удаление при помощи инсталляционного пакета

Для удаления необходимо:

2.2.1. В соответствии с Разделом 1.2 Запустить файл SmartStreamSetup.exe из директории: \\\_Smart Stream\ компакт-диска или локального (сетевого) ресурса и следовать инструкциям мастера установки InstallShield Wizard;

2.2.2. Запустить процедуру конфигурирования установленного KTM Smart Stream нажатием на мнемокнопку «Далее» (Рисунок 12);

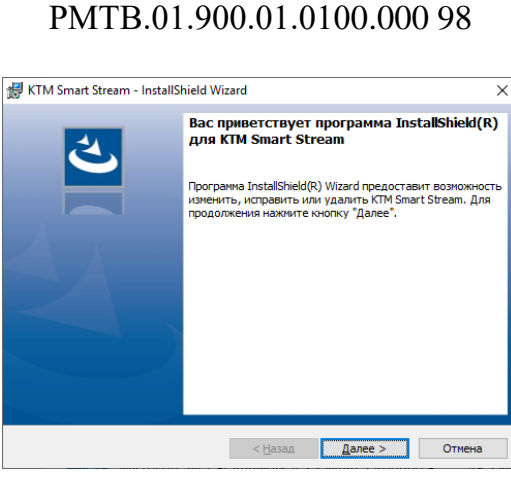

Рисунок 12 - Заглавное окно мастера установки InstallShield Wizard. Начало конфигурирования установленного программного обеспечения

2.2.3. Выбрать команду «Удалить» и нажать на мнемокнопку «Далее» (Рису-

нок 13);

| 🖟 KTM Smart Str                | eam - InstallShield Wizard                                                                                                    |         | ×      |  |  |  |  |  |  |
|--------------------------------|----------------------------------------------------------------------------------------------------|---------|--------|--|--|--|--|--|--|
| Обслуживание<br>Изменение, ист | программ<br>правление или удаление программы.                                                                                                    |         | と      |  |  |  |  |  |  |
| О <u>И</u> зменить             |                                                                                                    |         |        |  |  |  |  |  |  |
| 1                              | Изменение устанавливаеных компонентов программы. Появится<br>диалоговое окно Твыборочная установка", в котором можно<br>изменить слособ установик компонентов. |         |        |  |  |  |  |  |  |
| ⊖ Ис <u>п</u> равит            | Ь                                                                                                    |         |        |  |  |  |  |  |  |
| 1 <sup>5</sup>                 | Исправление ошибок в программе. При выборе данного параметра<br>исправляются отсутствующие или поврежденные файлы, ярлыки<br>и записи реестра.                 |         |        |  |  |  |  |  |  |
| • Удалить                      |                                                                                                    |         |        |  |  |  |  |  |  |
| 3                              | Удаление KTM Smart Stream из компьютер                                                                                                    | a.      |        |  |  |  |  |  |  |
| InstallShield                  |                                                                                                    |         |        |  |  |  |  |  |  |
|                                | < <u>Н</u> азад                                                                                                    | Далее > | Отмена |  |  |  |  |  |  |

Рисунок 13 - Окно мастера установки InstallShield Wizard. Выбор режима конфигурирования установленного программного обеспечения

2.2.4. Запустить процесс удаления нажатием на мнемокнопку «Удалить» (Рисунок 14);

| 👹 KTM Smart Stream - InstallShield Wizard                                                               | ×                    |
|----------------------------------------------------------------------------------------------------|----------------------|
| Удаление программы<br>Вы собираетесь удалить программу из компьютера.                                   | と                    |
| Нажмите кнопку "Удалить", чтобы удалить КТМ Smart Stream<br>удаления данная программа будет недоступна. | из компьютера. После |
| Чтобы просмотреть или изменить настройки, нажните кнопк                                                 | у "Назад".           |
|                                                                                                    |                      |
|                                                                                                    |                      |
|                                                                                                    |                      |
|                                                                                                    |                      |
|                                                                                                    |                      |
|                                                                                                    |                      |
| To a light of                                                                                           |                      |
| Instalisnielo — — — — — — — — — — — — — — — — — — —                                                     | далить Отмена        |

Рисунок 14 - Окно мастера установки InstallShield Wizard. Запуск процедуры удаления программы

| 🛃 KTM Sm                  | art Stream - InstallShield Wizard                                    | -         |          | ×   |
|---------------------------|----------------------------------------------------------------------|-----------|----------|-----|
| <b>Удалени</b><br>Удалени | e KTM Smart Stream<br>не выбранных компонентов программы.            |           |          | と   |
| P                         | Дождитесь окончания удаления KTM Smart Stream. З<br>несколько минут. | Это может | т занять |     |
|                           | Состояние:                                                           |           |          |     |
|                           | Удаление папок                                                       |           |          |     |
|                           |                                                                      |           |          |     |
|                           |                                                                      |           |          |     |
|                           |                                                                      |           |          |     |
|                           |                                                                      |           |          |     |
|                           |                                                                      |           |          |     |
|                           |                                                                      |           |          |     |
| InstallShield -           |                                                                      |           |          |     |
|                           | < <u>Н</u> азад <u>Д</u> ал                                          | iee >     | Отм      | ена |

Рисунок 15 - Окно мастера установки InstallShield Wizard. Удаление программы.

2.2.5. Дождаться окончания удаления и нажать на мнемокнопку «Готово» (Рисунок 16).

| 聞 KTM Smart Stream - InstallSł | ield Wizard                                                                                                    | × |
|--------------------------------|----------------------------------------------------------------------------------------------------|---|
|                                | Программа InstallShield Wizard завершена<br>Программа установки InstallShield успешно удалила КТМ<br>Smart Stream. Наконте кнопку "Готово" для выхода из<br>программы установки. |   |
|                                | < <u>Н</u> азад <b>Готово</b> Отмена                                                                                                    |   |

Рисунок 16 - Окно мастера установки InstallShield Wizard. Завершение удаления программы

После нажатия на мнемокнопку «Готово», работа мастера установки Install-Shield Wizard завершится, и он закроется.

13

# Лист регистрации изменений

|                | Ном             | иера листо      | ов (стран | иц)                      | Всего                    | Зсего № Входящий       |                                        |                                       |         |      |
|----------------|-----------------|-----------------|-----------|--------------------------|--------------------------|------------------------|----------------------------------------|---------------------------------------|---------|------|
| Изме-<br>нение | изме-<br>ненных | заме-<br>ненных | новых     | анну-<br>лиро-<br>ванных | листов<br>(стра-<br>ниц) | а-<br>) доку-<br>мента | истов<br>(стра-<br>ниц) доку-<br>мента | № сопрово-<br>дительного<br>документа | Подпись | Дата |
| 1              | 2               | 3               | 4         | 5                        | 6                        | 7                      | 8                                      | 9                                     | 10      |      |
|                |                 |                 |           |                          |                          |                        |                                        |                                       |         |      |
|                |                 |                 |           |                          |                          |                        |                                        |                                       |         |      |
|                |                 |                 |           |                          |                          |                        |                                        |                                       |         |      |
|                |                 |                 |           |                          |                          |                        |                                        |                                       |         |      |
|                |                 |                 |           |                          |                          |                        |                                        |                                       |         |      |
|                |                 |                 |           |                          |                          |                        |                                        |                                       |         |      |
|                |                 |                 |           |                          |                          |                        |                                        |                                       |         |      |
|                |                 |                 |           |                          |                          |                        |                                        |                                       |         |      |
|                |                 |                 |           |                          |                          |                        |                                        |                                       |         |      |
|                |                 |                 |           |                          |                          |                        |                                        |                                       |         |      |
|                |                 |                 |           |                          |                          |                        |                                        |                                       |         |      |
|                |                 |                 |           |                          |                          |                        |                                        |                                       |         |      |
|                |                 |                 |           |                          |                          |                        |                                        |                                       |         |      |
|                |                 |                 |           |                          |                          |                        |                                        |                                       |         |      |
|                |                 |                 |           |                          |                          |                        |                                        |                                       |         |      |
|                |                 |                 |           |                          |                          |                        |                                        |                                       |         |      |
|                |                 |                 |           |                          |                          |                        |                                        |                                       |         |      |
|                |                 |                 |           |                          |                          |                        |                                        |                                       |         |      |
|                |                 |                 |           |                          |                          |                        |                                        |                                       |         |      |
|                |                 |                 |           |                          |                          |                        |                                        |                                       |         |      |
|                |                 |                 |           |                          |                          |                        |                                        |                                       |         |      |
|                |                 |                 |           |                          |                          |                        |                                        |                                       |         |      |
|                |                 |                 |           |                          |                          |                        |                                        |                                       |         |      |
|                |                 |                 |           |                          |                          |                        |                                        |                                       |         |      |
|                |                 |                 |           |                          |                          |                        |                                        |                                       |         |      |
|                |                 |                 |           |                          |                          |                        |                                        |                                       |         |      |
|                |                 |                 |           |                          |                          |                        |                                        |                                       |         |      |